Eidgenössische Elektrizitätskommission ElCom Fachsekretariat

**User Guides Fachsekretariat** 

## User Guide EDES – Netzbetreiber muss im Rahmen Nachmigration Organisationsrechte beantragen

## 1 Übersicht

Vorliegender User Guide beschreibt, wie sich ein User für einen bestehenden Netzbetreiber, der vor der Migration noch nicht registriert war, registriert und bei der ElCom als Administrator den Zugang beantragen kann.

## 2 Voraussetzungen

Die Voraussetzung für das Beantragen von Admin-Rechten ist,

- dass die Benutzer bereits in e-GOV registriert sind
- dass die Organisation bereits in e-GOV eröffnet ist

## 3 Vorgehen

- Registrieren Sie sich in e-GOV und Loggen Sie sich in e-GOV ein (Informationen zum Anmelden: <u>Registrierung und Login eIAM (CH-LOGIN)</u>)
- Wählen Sie das Register «Meine Organisation» und suchen Sie die Kachel «Organisationsrechte beantragen»
- Wählen Sie hier «zum Service» aus

| beantragen                                                                                                    |
|----------------------------------------------------------------------------------------------------|
| Beantragen Sie eine Berechtigung als Mitarbeiter<br>oder Administrator für eine Organisation. Der<br>Antrag wird danach durch die Administratoren der<br>Organisation geprüft und entweder angenommen<br>oder abgelehnt. Nur wenn Sie für eine Organisation<br>berechtigt sind, können Sie Services für diese<br>nutzen. |
|                                                                                                    |

- In der sich öffnenden Maske bitte den Namen der Organisation genau wie im Mail angegeben (*NAME Netzbetreiber*) eingeben
- Das System sollte das Unternehmen nun finden und anzeigen. Klicken Sie auf den Vorschlag

• Sollten zwei Vorschläge kommen, wählen Sie jenen, mit dem Vermerk «Netzbetreiber»

| Organisatio | nsrechte beantragen                                                                                                    |
|-------------|----------------------------------------------------------------------------------------------------|
|             | Schritt 1 - Organisationsrechte beantragen<br>Suchen Sie nach einer Organisation, indem Sie im Feld beginnen den Namen einzugeben.                   |
|             | Genossenschaft Elektra Salmsach v 🕥                                                                                                    |
|             | Genossenschaft Eikertra Salmsach (zo Gemeindeverwaltung Salmsach,<br>Arbonerstrasse 8, 8599 Salmsach)<br>Wahlen sie die gewunsche berechugungsroile. |
|             | Berechtigungsstufe *                                                                                                    |
|             | Detailinformationen Abbrechen Nächste Seite                                                                                                    |

Wählen Sie die Berechtigungsstufe «Administrator» aus

٠

| Organisatio | nsrechte beantragen                                                                                                   |
|-------------|----------------------------------------------------------------------------------------------------|
|             | 3 2                                                                                                    |
|             | Schritt 1 - Organisationsrechte beantragen                                                                            |
|             | Suchen Sie nach einer Organisation, indem Sie im Feld beginnen den Namen einzugeben.                                  |
|             | $^{\rm Organisation\ *}$ Genossenschaft Elektra Salmsach (c/o Gemeindeverwaltung Salmsach, Arboner $\times$ $^{\vee}$ |
|             | Gewünschte Berechtigungsstufe                                                                                         |
|             | Wählen Sie die gewünschte Berechtigungsrolle.                                                                         |
|             | Berechtigungssale *<br>Administrator                                                                                  |
|             | Administrator                                                                                                    |
|             | Mitarbeiter                                                                                                    |
|             |                                                                                                    |

- Gehen Sie mit dem Button «nächste Seite» zum nächsten Schritt
- Im Feld Kommentar können Sie einen Kommentar eingeben. Sie können hier z. B. «Nachregistrierung gem. Mail ElCom vom XX.11.2022» eintragen.
- Schliessen Sie mit «Abschliessen» den Antrag ab.

| 1 2                                                               |   |
|-------------------------------------------------------------------|---|
| Schritt 2 - Kommentar Portal                                      |   |
| Kommentare Optional Konnen Sie einen Kommentar eingeben. Kommerer |   |
| Test für Nachregistrierung gem. Mail Elcom vom XX.11.2022         | ~ |

• Bestätigen Sie den Antrag mit «absenden»

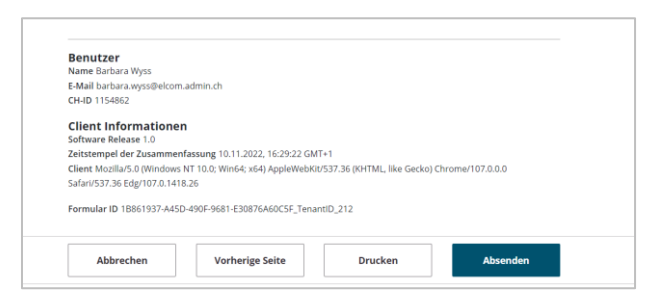